■ 情報セキュリティ研修の受講方法

① システム WAKABA > 放送大学自己学習サイト をクリックします。

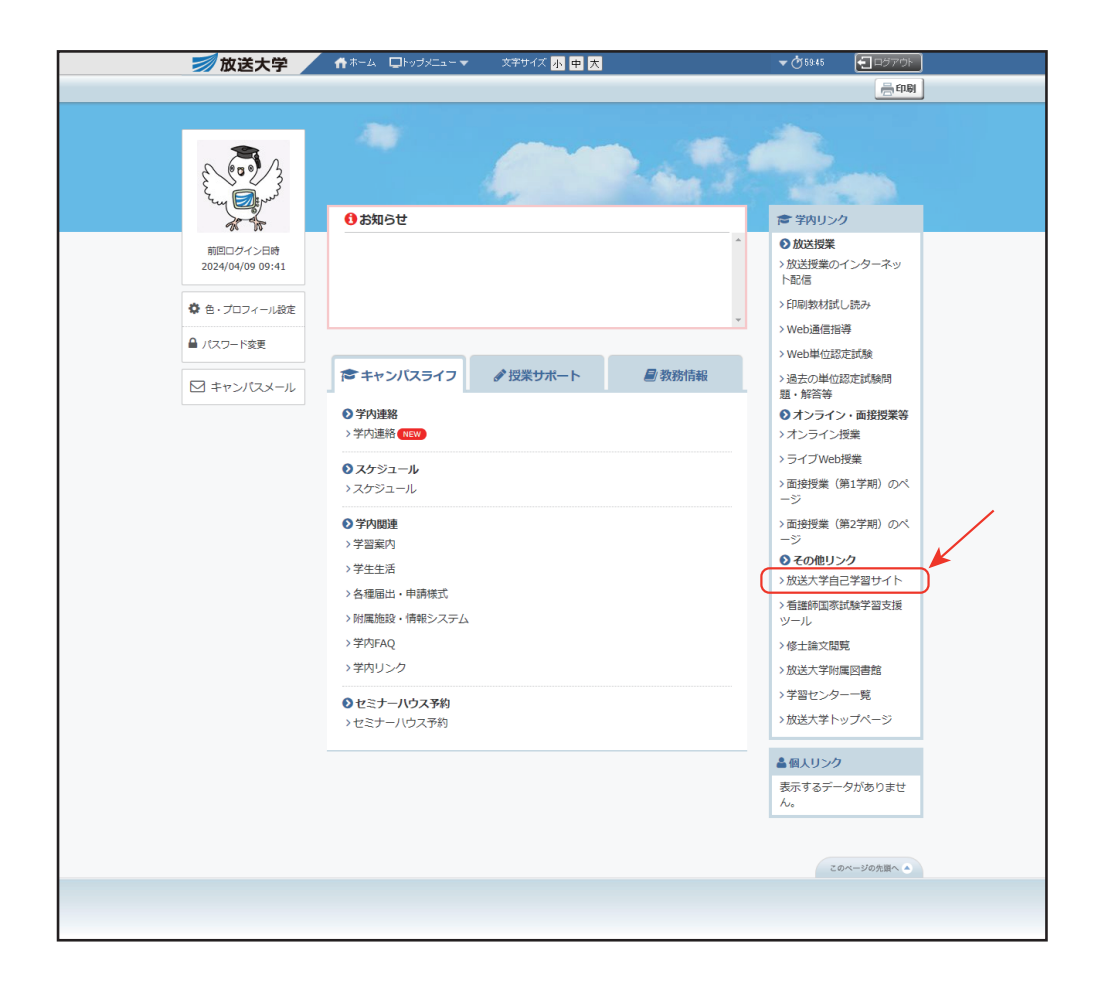

② 自動的に「放送大学 自己学習サイト」にログインするので、下方にある
 ≫2021 年度 情報セキュリティ研修(学生用)をクリックする。

| 理暗宇施建识一阵                                                                   | <b>修理者</b> れらのお知らせ                                                                                               |                |
|----------------------------------------------------------------------------|----------------------------------------------------------------------------------------------------|----------------|
| *************************************                                      | ■1000000000000000000000000000000000000                                                                           |                |
|                                                                            | 2019.09.30 【放送大学ログイン時のバスワード変更のお願い】                                                                               | システム管理者 - 09/  |
| リンク                                                                        | 本サイトご利用に伴う確認事項                                                                                                   | システム管理者 - 06/  |
| <ul> <li>         初めてご利用の方              かば大学自己学習サイト利用フェッア      </li> </ul> |                                                                                                    | <u>» お知らせー</u> |
| <u>小成成代目目1日1日1日1日1日1日1日1日1日1日1日1日1日1日1日1日1日1日1</u>                         |                                                                                                    |                |
| »マニュアル等ファイルを開くには<br>Adobereaderが必要です。ダウンロード                                | 参加しているコース                                                                                                    |                |
| はこちらからお願いします。                                                              |                                                                                                    | コースの追加         |
|                                                                            | 検索                                                                                                    |                |
|                                                                            | PC Z ÷ II 物材                                                                                                    |                |
|                                                                            | » PC入門 アプリケーション・Windows10編                                                                                       |                |
|                                                                            |                                                                                                    |                |
|                                                                            | » PC入門 八一ドウエア・OS編                                                                                                |                |
|                                                                            | » PC入門 文字入力・インターネット編                                                                                             |                |
|                                                                            | » ワープロソフト Word                                                                                                   |                |
|                                                                            | 補助教材                                                                                                    |                |
|                                                                            | » (Locked Course)09 基礎化学(11)                                                                                     |                |
|                                                                            | その他                                                                                                    |                |
|                                                                            | <u>» アカデミックスキル</u>                                                                                               |                |
|                                                                            | 参加可能なコース                                                                                                    |                |
|                                                                            | 檢察                                                                                                    |                |
|                                                                            | リメディアル教材                                                                                                    |                |
|                                                                            | <u>»リメディアル化学</u>                                                                                                 |                |
|                                                                            | <u>&gt;&gt;リメディアル数学</u>                                                                                          |                |
|                                                                            | <u>&gt;&gt;リメテイアル物理</u><br>>>リメディアルな物                                                                            |                |
|                                                                            | <u>~0×11771±10</u><br>草語教材                                                                                       |                |
|                                                                            | »TOEIC入門編                                                                                                    |                |
|                                                                            | »TOEIC実践編                                                                                                    |                |
|                                                                            | »すっきりわかる英文法                                                                                                    |                |
|                                                                            | PCスキル教材                                                                                                    |                |
|                                                                            | <u>»C++言語スキル判定</u>                                                                                               |                |
|                                                                            | ≫L言語人士儿刊正<br>※lava言語スキル判定                                                                                        |                |
|                                                                            |                                                                                                    |                |
|                                                                            | »プレゼンテーションソフト PowerPoint                                                                                         |                |
|                                                                            | ≫情報倫理デジタルビデオ小品集 7                                                                                                |                |
|                                                                            | »組込みシステムスキル判定                                                                                                    |                |
|                                                                            | 2010 1 1 1 1 1 1 1 1 1 1 1 1 1 1 1 1 1 1                                                                         |                |
|                                                                            | »04 <u>食と健康(12)</u>                                                                                              |                |
|                                                                            | 閉講科目教材 ※問合せにはお答えできませんのでご了承ください。                                                                                  |                |
|                                                                            | <u>&gt;07 初歩からの数学(18)</u><br>※問会せにはお答うできませんのでご <b>了</b> 通ください                                                    |                |
|                                                                            | 」ことには10月えてきまた/000でに10かて/2010<br>その他                                                                              |                |
|                                                                            | »SPI · CAB · GAB                                                                                                 |                |
|                                                                            | → <u>学び直す日本語</u>                                                                                                 |                |
|                                                                            | »実践インストラクショナルデザイン                                                                                                |                |
|                                                                            | 研修用教材                                                                                                    |                |
|                                                                            | <u>&gt;2021年度 情報セキュリティ研修(学生用)</u>                                                                                |                |
|                                                                            | <u>&gt;2021年度 情報ゼキュリティ研修(教職員用)</u><br>>2023年度 博報セキュリティポリシー実施手順 ウコットは (教職員用)                                      |                |
|                                                                            | <u> ※1444年頃</u> 同歌ビモーンア1/1/2/二天帰土原 日に忌使 (叙職長用)」<br>※人を対象とした研究の倫理                                                 |                |
|                                                                            | ≫標的型攻撃メール訓練フォローアップ研修                                                                                             |                |
|                                                                            | [未分類]                                                                                                    |                |
|                                                                            | <u>※データサイエンスリメディアル教材</u>                                                                                         |                |
|                                                                            | ・本数材は自己学習サイトのリメティアル数字(初級・中級・上級)から、データサイエンスに関連する単元<br>成しました。 ・9. 確率・統計(7)用語解説は、初等・中等教育で学習する統計分野の用語42個について、学習のポイン」 | ;を抜きだして再構      |
|                                                                            | 作成しました。用語ごとに、基礎的な内容のLevel1と免费的な内容のLevel2があります。<br>≥ (放送大学) データサイエンス・リメディアルチェックテスト2023年度                          |                |
|                                                                            | ・他コースに所属の学生でも回答は可能ですが、情報コースに所属の学生を対象に期間限定で回答をお願いし                                                                | /ています。         |

③ コース名が「2021 年度 情報セキュリティ研修(学生用)」になっているのを 確認し、「メンバーになる」をクリックする。

※この作業は初めてこの研修を受けるときだけ表示されます。

| 放送大学自己学習                                       | サイト                                           |                    | ¥     |  |
|------------------------------------------------|-----------------------------------------------|--------------------|-------|--|
| コース・                                           |                                               |                    | ログアウト |  |
| <u>Top</u> / 参加可能な二                            | <u>-ス</u> / <u>2021年度 情報セキュリティ研修(学生用)</u>     |                    |       |  |
| 2021年度_情報セキュリティ研修(学生用)                         |                                               |                    |       |  |
| このコースについ<br>学<br>年<br>う間<br>コースへの参<br>コース管理者   | ・ 研修用数材<br>そ<br>1 通年<br>1 学生はこのコースを検索して参加できます | コースへの参加<br>メンバーになる |       |  |
| × コース管理者<br>NDPコース管理者<br>× コース管理者<br>先生(コース管理者 |                                               |                    |       |  |
|                                                | Po                                            | owered by WebClass |       |  |

④「2021年度情報セキュリティ研修」をクリックする。

| <u>脅放送大学自己学習サイト</u><br>2021年度_情報セキュリティ研修(学生用) | ¥     |
|-----------------------------------------------|-------|
| 教材 成績・ □-ス・                                   | ログアウト |
| 2021年度 情報セキュリティ研修<br>ユニット<br>▼- 乾払            |       |
| <u>     瑞報セキュリティ研修マニュアル</u><br>貫道<br>資料       |       |
| Тор                                           |       |
|                                               |       |
|                                               |       |
|                                               |       |
| Powered by WebClass                           |       |

③ 説明文をよく読み、「開始」をクリックして研修を開始してください。
 動画の視聴後の小テストに全問正解すると、「修了証」が発行されますので、
 保存しておいてください。

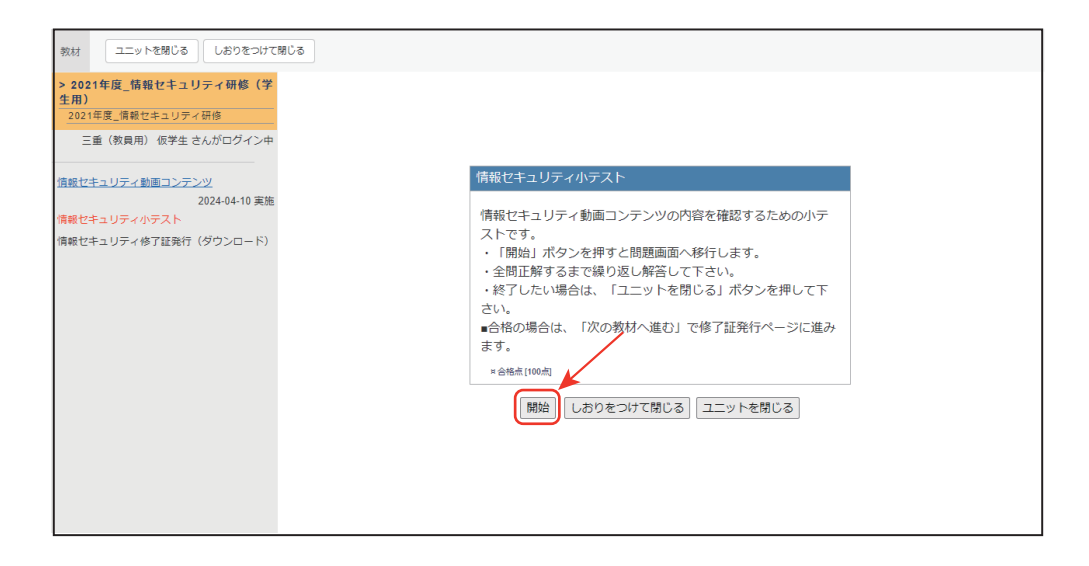

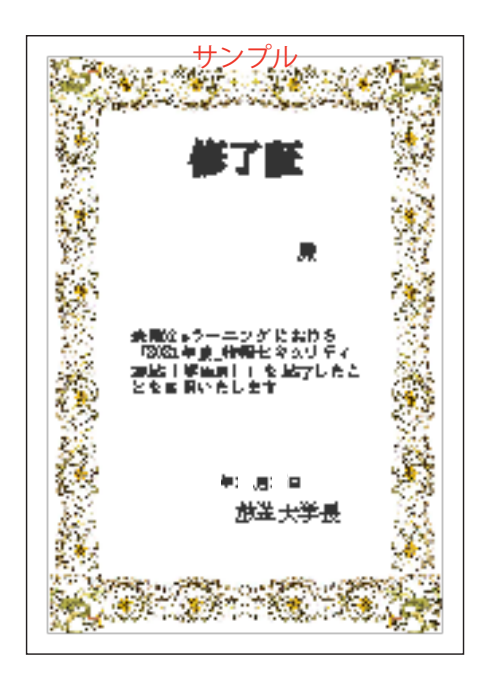

これ以降、無線 LAN 利用申請が可能となります。